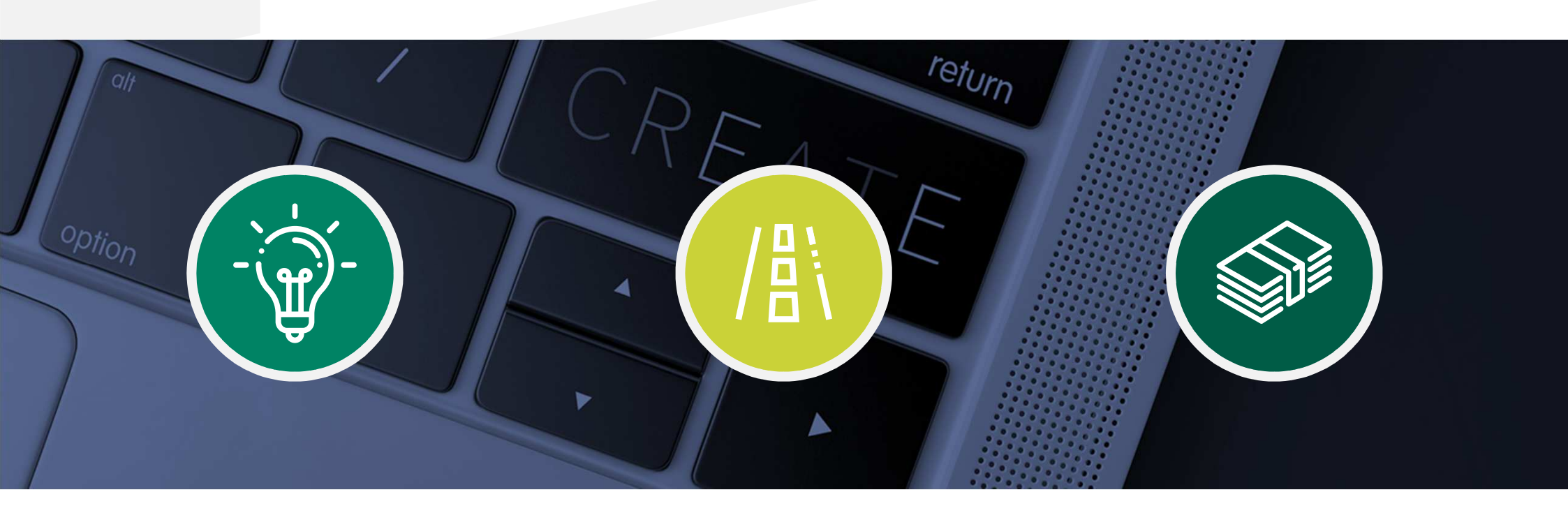

## Sprawdzenie statusu Wniosku Umocowanie w bankowości internetowej

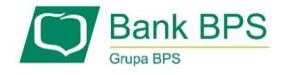

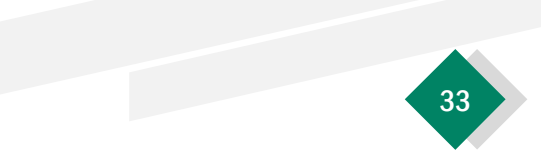

W celu sprawdzenia statusu Wniosku Umocowanie w bankowości internetowej, należy wrócić się do kroku 3.

## Po kliknięciu "**Sprawdź status wniosku**" zostaniesz przekierowany na poniższy ekran

| Wnioski firmowe:                             |         |   |
|----------------------------------------------|---------|---|
| Tarcza Finansowa PFR dla<br>Mikrofirm i MŚP: | Wybierz | ~ |
|                                              |         |   |
| Lista Twoich wniosków                        |         |   |
| Wnioski 500+/Dobry Start                     | Wybierz | ~ |

W celu sprawdzenia statusu Wniosku Umocowanie należy z listy wybrać numer wniosku, do którego składałeś dokumenty potwierdzające umocowanie Beneficjenta

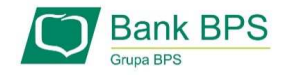

Sprawdzenie statusu Wniosku Umocowanie w bankowości internetowej

| Wnioski firmowe:                                                                                           |                                                                                                    |
|----------------------------------------------------------------------------------------------------|----------------------------------------------------------------------------------------------------|
| Tarcza Finansowa PFR dla<br>Mikrofirm i MŚP:                                                               | NIP firmy: 1010007990, wniosek nr: 8783000400003065P                                                                                                    |
| Szczegóły wniosku                                                                                          |                                                                                                    |
| Numer wniosku:                                                                                             |                                                                                                    |
| Status:                                                                                                    | Dokumenty gotowe do weryfikacji przez pracownika Banku                                                                                                    |
| Informacja dodatkowa:                                                                                      | Tutaj będzie komunikat błedu                                                                                                    |
| lmię i nazwisko osoby wysyłającej w                                                                        | niosek: Mariusz Kowalski                                                                                                    |
| Przyznana kwota subwencji:                                                                                 | 0.00 PLN                                                                                                    |
| Dokumenty do pobrania                                                                                      |                                                                                                    |
| <ul> <li>Umowa Subwencji Finansowej.p</li> <li>Decyzja PFR.pdf</li> </ul>                                  | df                                                                                                    |
| W polu " <b>Status</b> " jest pod<br><b>PAMIĘTAJ!</b><br>Dopiero status Wniosku<br>procesu potwierdzenia u | dana informacja o aktualnym statusie Wniosku Umocowanie<br>: " <b>Dokumenty zweryfikowane pozytywnie</b> " oznacza zakończenie<br>umocowania Beneficjenta |

Istnieje możliwość pobrania Umowy Subwencji Finansowej, która została już przez Przedsiębiorcę

| Wnioski firmowe:                             |                                    |
|----------------------------------------------|------------------------------------|
| Tarcza Finansowa PFR dla<br>Mikrofirm i MŠP: | ~                                  |
| Szczegóły wniosku                            |                                    |
| Numer wniosku:                               |                                    |
| Status:                                      | Dokumenty zweryfikowane pozytywnie |
| Informacja dodatkowa:                        |                                    |
| lmię i nazwisko osoby wysyłającej wniosek:   | Mariusz Kowalski                   |
| Przyznana kwota subwencji:                   | 90000.00 PLN                       |
| Dokumenty do pobrania                        |                                    |
| Potwierdzenie odwołania.odf                  |                                    |

Bank BPS Grupa BPS w polu "Status" pojawia się właściwy komunikat

| Grupa BPS                                    | Potwierdzenie złożenia wniosku<br>EX1000000007612 |
|----------------------------------------------|---------------------------------------------------|
|                                              |                                                   |
| Wnioski firmowe:                             |                                                   |
|                                              |                                                   |
| Tarcza Finansowa PFR dla<br>Mikrofirm i MŚP: | ~                                                 |

| N przypadku Wniosku, który został zweryfikowany negatywnie przez pracownika            |
|----------------------------------------------------------------------------------------|
| Banku, w polu " <b>Status</b> " pojawia się właściwy komunikat. Status ten oznacza, że |
| pracownik Banku negatywnie zweryfikował przesłane przez Ciebie dokumenty.              |
| Pracownik Banku będzie się z Tobą kontaktował w celu wyjaśnienia co dokładnie          |
| należy poprawić                                                                        |

| Szczegóły wniosku                          |                                                                    |
|--------------------------------------------|--------------------------------------------------------------------|
| Numer wniosku:                             |                                                                    |
| Status:                                    | Negatywna weryfikacja dokumentów - wymagane ponowne downe złożenie |
| Informacja dodatkowa:                      | Tutaj będzie komunikat błedu                                       |
| lmię i nazwisko osoby wysyłającej wniosek: |                                                                    |
| Przyznana kwota subwencji:                 |                                                                    |

Bank BPS Grupa BPS

Sprawdzenie statusu Wniosku Umocowanie w bankowości internetowej

Niniejsza informacja stanowi wyłącznie informację edukacyjną i nie stanowi oferty w rozumieniu przepisów Kodeksu cywilnego. Została przygotowana przez Bank Polskiej Spółdzielczości Spółka Akcyjna ul. Grzybowska 81, 00-844 Warszawa, NIP 896-00-01-959, Regon 930603359, zarejestrowanym w Sądzie Rejonowym dla m. st. Warszawy w Warszawie, XII Wydział Gospodarczy Krajowego Rejestru Sądowego KRS 0000069229 Kapitał zakładowy i wpłacony 438.025.241,00 zł.

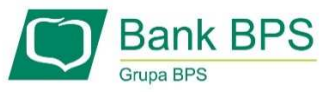